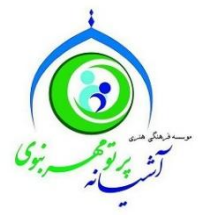

بسمه تعالى

راهنمای ثبت نام در سایت www.mehrenabavi.ir

برای استفاده از پنل کاربری و فرمهای فرزندپذیری و سایر امکانات سایت موسسه، مراحل ثبت نام را در کمتر از یک دقیقه انجام دهید!

۱-در صفحه اصلی و نوار ابزار بالای صفحه گزینه ثبت نام را کلیک نمائید.

| <ul> <li>× موسه فرهگی هدی المیانه برای</li> <li>×</li> <li>C</li> <li>mehrenabavi.ir</li> </ul> | ت فرزندان ناپدری و نامادری (بت نام) ورود درباره مؤسسه ارتباط با ما<br>ایت نام<br>بایتا بر روی نوار لزار گزینه ثبت<br>نام ا انتخاب کنید. | <ul> <li></li></ul>                                                                                                    |
|-------------------------------------------------------------------------------------------------|----------------------------------------------------------------------------------------------------|----------------------------------------------------------------------------------------------------|
|                                                                                                 |                                                                                                    | موسه وسلی هنری اسیانه براو<br>۱. راههای محرمیت در فقه امامیه چیست؟<br>۲. موانع محرمیت در مقه امامیه چیست؟                    |
|                                                                                                 | ب دیگر؟<br>دام است؟                                                                                                    | ۲۰ نوانع شریت پیشت؛<br>۳. اصل در محرمیت، ازدواج است یا اسباب<br>۴. محرمات ابدی چیست؟ محرمات موقت ک                           |
|                                                                                                 | ت و اثار آن چیست؟<br>بی و محرمیت چیست؟<br>آن چیست؟                                                                                      | ۵. محرمات عقوبتی و غیرعقوبتی کدام است<br>۶. نقش علم و جهل در رابطه با حرمت ابدی<br>۷. موانع نکاح (در ابتدا) و موانع در تداوم |
| کاه فقه امامیه<br>سرمه                                                                          | مود کدام است؟<br>بشود کدام است؟<br>اد محر میت کر د؟                                                                                     | ۸. مواردی که نزدیکی موجب محرمیت میش<br>۹. مواردی که رضاع موجب حرمت ابدی می<br>۱. با چه راههایی میتوان میان افراد ایجا        |
| mehrenabavi.ir/fa/signup                                                                        |                                                                                                    | ن <u>فالا 11:53 ه</u> يا (به المعالي على توران عليان المراد اليع<br>المالين الله الله الله الله الله الله الله الل           |

۲- در صفحه ثبت نام تمامی جاهای خالی فرم را به دقت پر نموده و کد امنیتی را وارد سپس بر روی ثبت درخواست کلیک

| $\epsilon \rightarrow C^{\bullet}$ ① Not secu             | ire   mehrenabavi.ir/fa/signup                                                                                 |                         |                                    |                                                                                 |                                                                                    |                                                                                                    |
|-----------------------------------------------------------|----------------------------------------------------------------------------------------------------|-------------------------|------------------------------------|---------------------------------------------------------------------------------|------------------------------------------------------------------------------------|----------------------------------------------------------------------------------------------------|
| تذکر: برخی امکانت سایت پس                                 | ی افغان اخبار 🔹 🕹                                                                                              | باره مؤسسه ارتباط با ما | ، ناپدری و نامادری ثبت نام ورود در | یت فرزندخوانده محرمیت فرزندان<br>محمد میت فرزندان<br>محمد محمد محمد میت فرزندان | صفحه اصلی اخبار محره<br>جستجو در سامانه                                            |                                                                                                    |
| از ورود با نام کاربری بوسیله<br>کد رمز به ایمیل شما ارسال | کیه ۲ مرال ۲۳۱۶ (۱۳۱۶ ۵۰ ۱۳۱۵ ۹۰ ۱۳۹۵ ۹۰ ۱۳۹۵)<br>مدیرعامل موسسه اشیانه پرتو مهر<br>سوی، خبر داد؟ستار شده نامه | دار را تکمیل کنید!      | لطفا کلیه ی فیلدهای ستاره          | توجها                                                                           | جستجو در اخبار<br><b>جستجوی پیشرفته</b>                                            | ۱-تمامی فیلدهای خالی را به دقت پر ]<br>کرده و کلید ثبت درخواست را بزنید.<br>۲–از الان می توانید به عنوان کاربر |
| خواهد شد، شما با وارد دردن<br>کد رمز می توانید از آنها    |                                                                                                    | * نام خانوادگی          |                                    | ri *                                                                            | د دسته بندی اصلی                                                                   | سایت وارد شوید و از تمامی امکانات<br>استفاده کنید.                                                             |
| استفاده نمائيد.                                           | درشده ۲ مرداد ۲۲۱۶ (C O O O O O O O O O O O O O O O O O O                                                      | * دد ملي                | 🔍 مرد 🔍 زن                         | م چنسیت<br>۲                                                                    | ه اخبار                                                                            |                                                                                                    |
|                                                           | ≣ آلین نامه اجرائی واکذاری فرزند مکشیه ۵۲ ش ۱۳۹۶ ۵۲ شده ۵۵ ش ۱۳۹۶                                              | شهر                     | الاربايجان شرقي 🔻                  | ۲ استان                                                                         | ۽ معرفي موسسه<br>۽ آرشيو<br>مرب جي ا                                               |                                                                                                    |
|                                                           | عقد فرزندخواندگی                                                                                               |                         |                                    | (<br>(                                                                          | <ul> <li>موادر مربیم</li> <li>قوانین و آلین نامه ها</li> <li>مطالب ویژه</li> </ul> |                                                                                                    |
|                                                           | ≡عقد فرزندخواندی<br>پکشیه ۲۱ خرند ۱۳۹۶ (08:39:38 ©<br>پکشیه ۲۱ خرند ۱۳۹۶ (۲۹۹۰ ۲۵۵۵ ©                          |                         |                                    |                                                                                 |                                                                                    |                                                                                                    |
|                                                           | تیس از ۲۵۵۵ منتخلی تودی به<br>قارمنگی<br>≡ فرهنگی                                                              | تلفن همراه              |                                    | تلفن تماس                                                                       | آياران                                                                             |                                                                                                    |
|                                                           | مین شده ۱۰ مرده ۲۰۱ و ۵۵ © © © © © © © © © © © © © © © © ©                                                     | * نام کاربری            | ، خبر 🔾 بله                        | <ul> <li>ایمیل</li> <li>دریافت خیرنامه</li> </ul>                               |                                                                                    |                                                                                                    |
|                                                           | مرمیت<br>ا فرمیت<br>ا فرمیکی                                                                                   | * تكرار رمزعبور         |                                    | • رمز عبور                                                                      |                                                                                    |                                                                                                    |
|                                                           | م يوندها مع                                                                                                    |                         | swyrs8                             | * کد امنیتی                                                                     |                                                                                    |                                                                                                    |
|                                                           |                                                                                                    |                         | واست                               | فرم از نو تیت درخو                                                              |                                                                                    |                                                                                                    |

## ۳-از نوار ابزار گزینه ورود به سایت را کلیک نمائید.

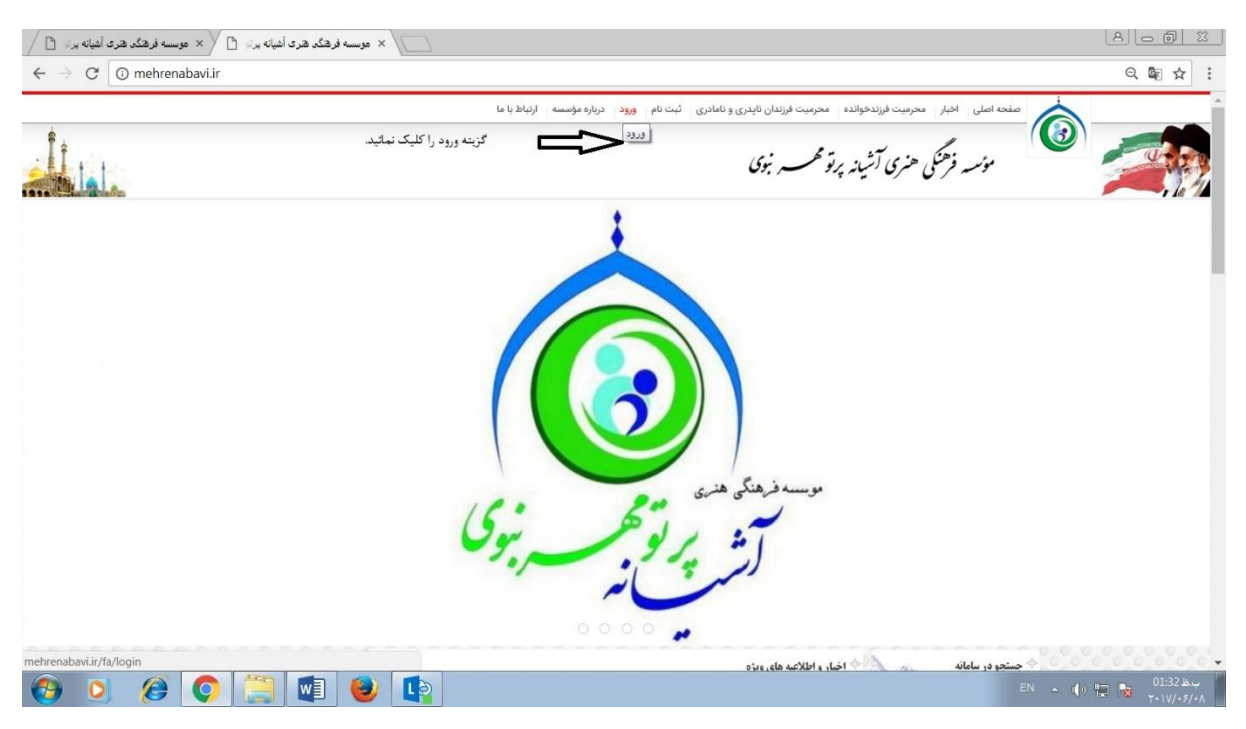

## ۴-نام کاربری(یا ایمیل) و رمز عبور خود را وارد می کنید و گزینه ورود را کلیک نمائید.

|      |                                                                                                    | ثبت نام ورود درباره مؤسسه ارتباط یا ما | خبار محرمیت فرزندخوانده محرمیت فرزندان ناپدری و نامادری | مفحه اصلى ١                                                                     |
|------|----------------------------------------------------------------------------------------------------|----------------------------------------|---------------------------------------------------------|---------------------------------------------------------------------------------|
| t to |                                                                                                    |                                        | فرهنگی هنری آشبانه پرتو محمسه بنوی                      | مۇسىر                                                                           |
|      | المربع المجار المحالي المحالي محالي محالي محاي محالي محالي محالي محالي محالي محالي محالي محالي محالي محالي محالي محالي محالي محالي محالي محالي محالي محالي محالي محالي مح |                                        | ورود به سامانه                                          | المرجع ور سامانه                                                                |
|      | ده ۲۰۱۱ ۲۹۵۵ 0114439<br>مدیرهای موسد اغیام پرتو مهر<br>موی هر دادارسال شوه آنه                                                                                                    | mahdi kamal 0021@gmail.com             | نام کاربری با ایمیل<br>پیشرفته                          | جستجو در افبار<br><b>جستجو</b>                                                  |
|      | ارشیو<br>ارزینه ۲ برای و ۱۳۱۹<br>مارزینه ۲ برای و ۱۳۱۹<br>مارزینه ۲ برای و ۱۳۱۹                                                                                                    | فراموشی رمز عبور                       | د جریز<br>ه به خاط بسیار (تنینار 14روز)<br>م به د       | 🔶 دسته بندی اصلی                                                                |
|      | €<br>≣ این نامه اجرائی واکداری فرزند<br>0.10:11:19                                                                                                    |                                        |                                                         | ه اخبار<br>موسیه<br>ه توفی موسیه<br>ه ترشیو                                     |
|      | عقد فرزندخواندگی<br>عقد فرزندخواندگی                                                                                                    |                                        |                                                         | <ul> <li>مزائر مرتبق</li> <li>قوانين و الين نامه</li> <li>مظالب ويژه</li> </ul> |
|      | یکت، ۲۱ مزید ۲۲۳ ۵۵<br>بیش از 1000 عنداصی کودک به<br>هرهایی<br>= مرهای                                                                                                    |                                        | بارات                                                   | T 🚱                                                                             |
|      | ۵ (۲۵۰ ماری ۲۳۰ ۲۰۰۰)<br>برگزاری نشست تحصصی بانک<br>محربیت                                                                                                    |                                        |                                                         |                                                                                 |

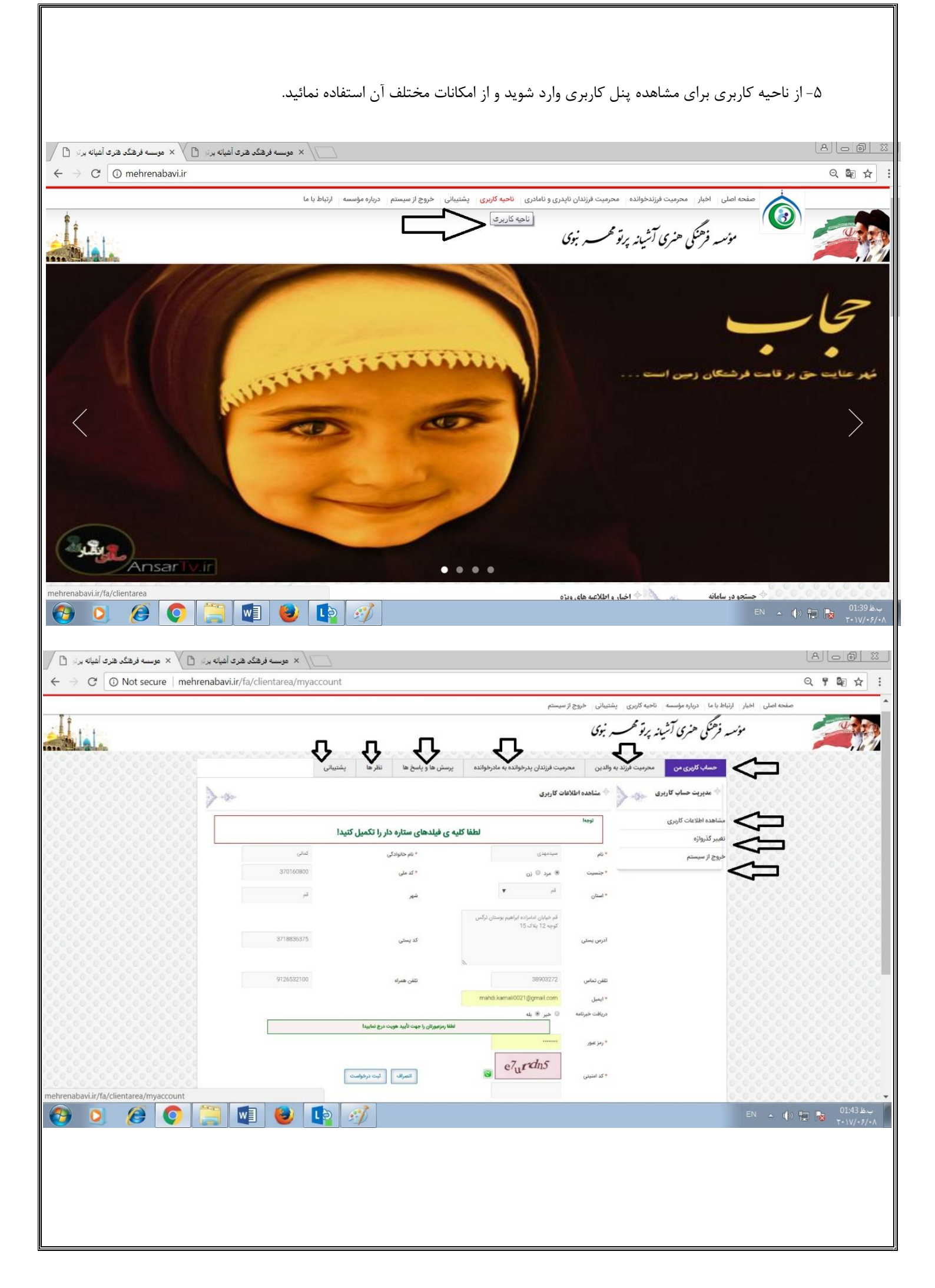

۶- برخی فرم ها در پنل کاربری نیاز به کدی دارند که از طریق ایمیل موسسه به ایمیل شما ارسال می گردد، با وارد کردن کد رمز ارسالی به ایمیل خود از تمامی امکانات سایت استفاده نمائید.

| Ct (i) mehrenab                                    | avi ir/fa/stenchild/newform                          |                                                                                                    |                                                                      |                                                                                                    |                                                                                                    | () (R)                                                                                                    |
|----------------------------------------------------|------------------------------------------------------|----------------------------------------------------------------------------------------------------|----------------------------------------------------------------------|----------------------------------------------------------------------------------------------------|----------------------------------------------------------------------------------------------------|----------------------------------------------------------------------------------------------------|
| U menreñab                                         | avi.ir/ia/stepchild/newform                          |                                                                                                    |                                                                      | اکاردی، نشتینانی خروج از سیستم                                                                                                    | انتباط با ما درباره مؤسسه ناحیه                                                                                                    | کی کی محمد اصلی اخبار                                                                                                    |
|                                                    |                                                      |                                                                                                    |                                                                      | 1 - 7 - 2 - 2 - 2 - 2 - 2 - 2 - 2 - 2 - 2                                                                                                    |                                                                                                    |                                                                                                    |
|                                                    |                                                      |                                                                                                    |                                                                      | تو همب ر نبوی                                                                                                    | بسه فرهنگی هنری آشیانه پرا                                                                                                    |                                                                                                    |
|                                                    |                                                      | نظرها بشتيبانى                                                                                                    | نده به مادرخوانده برسش ها و باسخ ها                                  | میت فرزند به والدین                                                                                                    | حساب کارېرې من محر                                                                                                    | 000000000000000000000000000000000000000                                                                                                    |
|                                                    |                                                      | <b>.</b> . ,                                                                                                    |                                                                      | une dated 🗄 🔪 🖉                                                                                                    |                                                                                                    |                                                                                                    |
|                                                    | 200 P-3+                                             |                                                                                                    |                                                                      |                                                                                                    |                                                                                                    |                                                                                                    |
|                                                    |                                                      |                                                                                                    |                                                                      | 0-                                                                                                    | ایجاد فرم پرسش جدید<br>فرم های در انتظار برداخت                                                                                                    |                                                                                                    |
|                                                    |                                                      |                                                                                                    |                                                                      | تام                                                                                                    | یرسش های در انتظار پاسخ                                                                                                    |                                                                                                    |
|                                                    |                                                      |                                                                                                    |                                                                      | نام خانوادگی                                                                                                    | پرسش های پاسخ داده شده                                                                                                    |                                                                                                    |
|                                                    |                                                      |                                                                                                    |                                                                      | نام بدر<br>کد ملہ                                                                                                    | فرم های خاتمه یافته                                                                                                    |                                                                                                    |
|                                                    |                                                      |                                                                                                    |                                                                      | تلقن تماس                                                                                                    |                                                                                                    |                                                                                                    |
|                                                    |                                                      |                                                                                                    |                                                                      | معرفى نامه از                                                                                                    |                                                                                                    |                                                                                                    |
|                                                    |                                                      | يىر ▼                                                                                                    |                                                                      | جنسيت فرزندخوانده چيست؟                                                                                                    |                                                                                                    |                                                                                                    |
|                                                    |                                                      |                                                                                                    |                                                                      | قرزندخوانده چند سال دارد؟                                                                                                    |                                                                                                    |                                                                                                    |
|                                                    | Solo 1                                               |                                                                                                    | قود شیر بدهد وجود دارد: نسبت او را ب مرزندیدیر به سور                | ایا بین بستخان مادرخومده، ربی به به مرب<br>دقیق مشخص کنید.                                                                                                    |                                                                                                    |                                                                                                    |
|                                                    |                                                      |                                                                                                    | نود شير دهد وجود دارد؟ نسبت وي را با پدرخوانده مشخص                  | آیا بین بستگان پدرخوانده زنی که به فرزند «<br>کنید.                                                                                                    |                                                                                                    |                                                                                                    |
|                                                    |                                                      |                                                                                                    | در صورت دارا بودن، نوع، سنّ فرزند و جنسیت آن را مشخص                 | آبا فرزندیذیران، فرزند نسبی یا رضاعی دارند؟<br>کنید.                                                                                                    |                                                                                                    |                                                                                                    |
| oavi.ir/fa/stepchild/newfo                         | orm                                                  |                                                                                                    |                                                                      |                                                                                                    | 9                                                                                                    |                                                                                                    |
| urenabavi ir/fa/login 🔿                            | مەسبە ۋە ھۇر ھەر ھەر ئالمانە س                       | ×                                                                                                    |                                                                      |                                                                                                    |                                                                                                    | A                                                                                                    |
| renabavi.ir/fa/login/ ×                            | موسسه فرهنگ هری آغیانه بر بر 🗅 🌜                     | ×                                                                                                    |                                                                      |                                                                                                    |                                                                                                    | ه ا                                                                                                    |
| renabavi.ir/fa/login/ ×<br>C ① mehrenabav          | موسسه فرهگی هری آشیانه بر ته 🚹 vi.ir/fa/support      | ×                                                                                                    |                                                                      | متناقب بالمعاقلة والمعالم                                                                                                    | ومناقفون فسقواب اوا                                                                                                    | ے<br>م<br>م                                                                                                    |
| renabavi.ir/fa/login/⊂ ×<br>Ĉ _ () mehrenabar      | موسسه فرهنگ هری آغیانه برز 🗈 🕐<br>vi.ir/fa/support   | ×                                                                                                    |                                                                      | یشتیائی خروع از سیستم                                                                                                    | یا ما <sub> </sub> درباره مؤسسه   تاحیه کاربری                                                                                                    | ی ایک<br>Q<br>صفحہ اصلی اخبار ارتباط                                                                                                    |
| rrenabavi.ir/fa/login/ ×<br>Ĉ <u>()</u> mehrenabav | موسسه فرهگه هری آشیانه برای 🚹 vi.ir/fa/support       | ×                                                                                                    |                                                                      | یشتینڈی خروج از سیستم<br><b>سر بُوی</b>                                                                                                    | ما درماره مؤسسه الماحيه کاربری<br>هنگی هنری آشینه پرتو محم                                                                                                    | ی ( <u>A)</u><br>Q<br>صفحه اصلی اخبار ارتباط                                                                                                    |
| renabavi.ir/fa/login/ ×<br>C () mehrenabav         | موسسه فرهنگ هری آغیانه بر د 🚹 vi.ir/fa/support       | × (                                                                                                    |                                                                      | یشتیاتی خروع از سیستم<br>سر نوی                                                                                                    | ما درباره مذسسه اناحیه کاربری<br>هنگی هنری آشیانه پرتو محمه                                                                                                    | ی ایے<br>منحه اصلی اخبار ارتباط<br>مؤمسہ فرا                                                                                                    |
| renabavi.ir/fa/login/ ×<br>C O mehrenabar          | موسسه فرهگر، هری آغیانه بر د<br>vi.ir/fa/support     | × (                                                                                                    | به مادرخوانده پرسش ها و پاسخ ها                                      | یشتیلتی خروج از سیستم<br>سر <b>بوی</b><br>فرزند به والدین محرمیت فرزندان پدرخوانده                                                                                                    | با ما درباره مؤسسه ناحیه تاریدی<br>هنگی هنری آرشیانه پرتو محمر<br>حسف کاریدی من محرمیت                                                                                                    | ی کے<br>Q<br>صفحہ اصلی اخبار ارتباط<br>مؤمسہ ق                                                                                                    |
| renabavi.ir/fa/login/ ×<br>C () mehrenabar         | موسسه فرهگد هری آغیانه بر ای 🚹 ۷<br>vi.ir/fa/support | ×                                                                                                    | به مادرخوانده برسش ها و پاسخ ها                                      | یشتیبانی خروج از سیستم<br><b>سر برکی</b><br>قراند به واندین محرمیت فرزندان بدرخوانده<br>هدیریت برستی های در انتظار باسخ                                                                                                    | با ما درباره مؤسسه ناحیه کاربری<br>همکنی هنری آشیند پرتو محم<br>حساب کاربری من محرمیت،<br>مونییانی                                                                                                    | ی ایک<br>م<br>مفعه اصلی اخبار ارتباط<br>مؤسسه ف                                                                                                    |
| renabaviir/fa/login/ ×<br>C () mehrenabar          | دوسته فرهنگ هری آغیانه برد 🚹 vi.ir/fa/support        | ×                                                                                                    | به مادرخوانده برسش ها و پاسخ ها<br>استر کن بون فیتر                  | یشتیاتی خروع از سیستم<br>سر بری<br>فرزند به والدین محرمیت فرزندان پدرخوانده<br>به مدیریت برسل های در انتظار پاسخ<br>اکد ا پریش ا عنوان تیکت _                                                                                                    | ما ما درماره مؤسسه ناحیه کارمری<br>همکی هنری آرشیانه پرتو محم<br>حساب کارمری من محرمیت<br>جاه تیکت جدید                                                                                                    | ی ایم<br>مو<br>مفتحه اصلی اخبار ارتباط<br>مؤمسہ قر                                                                                                    |
| renabaviir/fa/login/ ×<br>C O mehrenabar           | موسسه فرهنگ هری آغیانه بر ا                          | ×                                                                                                    | به مادرخوانده پرسش ها و پاسخ ها<br>فنلتر کن بون فیلتر<br>هوان تیکت   | یشتیبانی خروج از سیستم<br>سر یُوی<br>فراند به والدین محرمیت فرزندان بدرخوانده<br>فراند یه والدین محرمیت فرزندان بدرخوانده<br>فراند یا میران تیکت ا<br>کد ایرانیت                                                                                                    | با ما درباره مؤسسه ناحیه کاربری<br>محکمی هنری آشید پرتو محم<br>حساب کاربری من محرمیت،<br>جاد تیکت جدید<br>یک حای در انتظار باسخ                                                                                                    | ع کے<br>حو<br>موجد ملی اخبار ارتباط<br>موجد م                                                                                                    |
| renabavi.ir/fa/login/ ×<br>C () mehrenaba          | موسسه فرهگه هری آغیانه برد ۲<br>vi.ir/fa/support     | × المحالي المحالي محالي محالي مح<br>محالي محالي محالي محالي محالي محالي محالي محالي محالي محالي محالي محالي محالي محالي محالي محالي محالي محالي محالي محالي محالي محالي محالي محالي محالي محالي محالي محالي محالي محالي محالي محالي محا                                                                                                    | به مادرخوانده یرسش ها و پاسخ ها<br>استر کن ایدون فیلتر<br>عنوان تیکت | یشتیقی خروع از سیستم<br>سر بوکی<br>مزدد به والدین<br>مدرمیت فرزندان بدرخوانده<br>مدیریت برسی های در انتظار باسخ<br>اکد ایرسی اعوان تیکت ـ ا<br>ایجاد تیکت جدید                                                                                                    | ما درباره مؤسسه ناحیه کاربری<br>همکی هنری آشیند برتو هم<br>حصاب کاربری من محرمیت<br>جداد تیکت جدید<br>یک حای در انتظار باضخ<br>یک حای باسخ داده شده                                                                                                    | ع ها<br>منحه اصلی اخبار ارتباط<br>مؤمر و ق                                                                                                    |
| renabaviir/fa/login/ ×                             | موسسه فرهگد هری آغیانه بر ا                          | × ( المحمد المحمد<br>ومد محمد المحمد المحمد المحمد المحمد المحمد المحمد المحمد المحمد المحمد المحمد المحمد المحمد المحمد المحمد المحم                                                                                                    | به مادرخوانده پرسش ها و پاسخ ها<br>فلتر کن بدون فلتر<br>عنوان تیکت   | یشتیانی خروج از سیستم<br>سر یُوی<br>فراند به والدین محرمیت فرزندان بدرخوانده<br>فراند به والدین<br>اع مدیویت پرستی های در انتظار باسخ<br>اع ایرستی اعوان تیکت ـ ]<br>که اولویت<br>عنوان<br>عنوان<br>می ایران می محمد می محمد می می محمد می می می می می می می می می می می می می                                                                                                    | ا ما درارد مؤسسه ناحیه کاربری<br>محکم حنری کرشیند برتو محم<br>محسل کاربری من محرمیت<br>محسل کاربری من محرمیت<br>بی جدید<br>بی مان در انتظار باسخ<br>بی حلی باسخ داده شده<br>بی حلی باسته شده                                                                                                    | م کی کے کے کی کی کی کی کی کی کی کی کی کی کی کی کی                                                                                                    |
| renabavi.ir/fa/login/ ×                            | موسسه فرهنگ هری آغیانه بر ای آ                       | × ا                                                                                                    | به مادرخوانده یرسش ها و پاسخ ها<br>اماتر کن بون قباتر<br>عنوان تیکت  | یشتیبانی خروج از سیستم<br>سر برکی<br>فراند به والدین محرمیت فرزندان بدرخوانده<br>فراند به والدین<br>مدیریت پرستی های در انتظار باسخ<br>اکد اوربیت<br>کد اوربیت<br>مدیری میران ک<br>میران ک<br>م                                                                                                    | با ما دیارد مؤسسه ناحیه کاربری<br>همکی هنری آشیانه پرتو محم<br>حساب کاربری من محرمیت<br>چاد تیکت جدید<br>یک های در انتظار پاسخ<br>یک های باسخ داده شده<br>یک های باسخ داده شده                                                                                                    | ع الف<br>منعه اعلی اخبار ارتباط<br>مؤمد ف                                                                                                    |
| renabaviir/fa/login/ ×<br>C () mehrenabar          | دوسته فرهگد هری آغیانه برد 1<br>vi.ir/fa/support     | × القارها بشتياني                                                                                                    | به مادرخوانده پرسش ها و پاسخ ها<br>فاتر کن بون فاتر<br>عول تیکت      | یشتیبانی خروج از سیستم<br>مر یزی<br>مرزد به والدین محرمیت فرزندان پدرخوانده<br>مرزد به والدین محرمیت فرزندان پدرخوانده<br>مدیریت برسی های در انتظار پاسخ<br>که ایروین ایکت _ ]<br>که ایروین ایکت _ ]<br>مرزویت<br>میروی<br>میروی<br>مدیریت محرمیت مرزندان پدرخوانده<br>مدیریت محرمیت فرزندان پدرخوانده<br>مدیریت محرمیت مرزندان پدرخوانده<br>مدیریت محرمیت مرزندان پدرخوانده<br>مدیریت محرمیت مرزندان پدرخوانده<br>مدیریت محرمیت مرزندان پدرخوانده<br>مدیریت محرمیت مرزندان پدرخوانده<br>مدیریت محرمیت مرزندان پدرخوانده<br>مدیریت محرمیت مرزندان پدرخوانده<br>مدیریت محرمیت میرون محکت _ ]<br>مدیریت محرمیت میرون محکت _ ]<br>مدیریت محرمیت میرون محکت _ ]<br>مدیریت محرمیت میرون محکت _ ]<br>مدیریت محرمیت میرون محکت _ ]<br>مدیریت محرمیت میرون محکت _ ]<br>مدیریت محرمیت میرون محکت _ ]<br>مدیریت محرمیت میرون محکت _ ]<br>مدیریت محرمیت محرمیت میرون محکت _ ]<br>مدیریت محرمیت میرون محکت _ ]<br>مدیریت محرمیت محرمیت میرون محکت _ ]<br>مدیریت محرمیت محرمیت میرون محکت _ ]<br>مدیریت محرمیت محرمیت میرون محکت _ ]<br>مدیریت محرمیت محرمیت محرمیت محرمیت میرون محکت _ ]<br>مدیریت محرمیت محرمیت میرون محرمیت میرون محکت _ ]<br>مدیریت محرمیت محرمیت میرون محکت _ ]<br>مدیریت محرمیت محرمیت میرون محکت _ ]<br>مدیریت محرمیت محرمیت محرمیت محکت _ ]<br>مدیریت محکت _ ]<br>مدیریت محرمیت محکت _ ]<br>مدیریت محرمیت محکت _ ]<br>مدیریت محکت _ ]<br>مدیریت محکت _ ]<br>مدیریت محکت _ ]<br>مدیریت محکت _ ]<br>مدیریت محکت _ ]<br>مدیریت محکت _ ]<br>مدیریت _ ]<br>مدیریت محکت _ ]<br>مدیریت محکت _ ]<br>مدیریت _ ]<br>مدیریت مدریت _ ]<br>مدیریت _ ]<br>مدیریت _ ]<br>مدیریت _ ]<br>مدیریت _ ]<br>مدیریت                                                                                                    | ما ما درباره مؤسسه ناحیه کاربری<br>محکلی هنری آرشیند پرو هم<br>حساب کاربری من محرمیت<br>چهد تیکت چدید<br>یک های در انتظار باسخ<br>یک های در انتظار باسخ<br>یک های بسته شده                                                                                                    | م الله<br>منحه اصلی الخبار ارتباط<br>مؤمسہ وڈ                                                                                                    |
| renabaviir/fa/login/ ×                             | موسسه فرهگر، هری آغیانه برد                          | × المحافظ المحافظ<br>المحافظ المحافظ                                                                                                    | به مادرخوانده پرسش ها و پاسخ ها<br>فلتر کن بدن فلتر<br>عوان تیکت     | یشتیناتی خروج از سیستم<br>سر یُوی<br>افراد به وادین محرمیت فرزندان پدرخوانده<br>افراد به وادین<br>که ایرسنی اعول تیکت یا<br>که ایرویت<br>میران<br>میران<br>م | با ما درباره مؤسسه ناحیه کاربری<br>محکمی هنری کشیند برتو محم<br>محصف کاربری من محرمیت<br>محصف کاربری من محرمیت<br>محمل در انتظار باسخ<br>یک های در انتظار باسخ<br>یک های باسخ داده شده<br>یک های باسخ داده شده                                                                                                    | ع کے<br>محکہ اصلی اخبار ارتباط<br>مؤدر و                                                                                                    |
| renabavi.ir/fa/login/ ×<br>C O mehrenaba           | موسسه فرهگه هری آغیانه برد 1                         | ×<br>نظرها يشتيبانى<br>وي الغريا المحالية                                                                                                    | به مادرخوانده بیسش ها و پاسخ ها<br>امتر کن<br>عنوان تیکت             | یشتیاتی خروع از سیستم<br>سر بوری<br>مرزند به والدین محرمیت فرزندان بدرخوانده<br>مرزند به والدین<br>مدیریت برستی های در انتظار باسخ<br>که ایرستی اعوان تیکت ـ ا<br>ایجاد تیکت جدید<br>معوان م<br>ایرستی شنا<br>معوان م                                                                                                    | با عا درباره مؤسسه ناحیه کاربری<br>محکی هنری آشیند برو هم<br>حساب کاربری من محرمیت<br>بنتیانی<br>جاد تیکت جدید<br>که های در انتظار باسخ<br>که های در انتظار باسخ<br>که های در انتظار باسخ<br>که های در انتظار باسخ<br>مده<br>که های در انتظار باسخ<br>مده<br>مده<br>مده<br>مده<br>مده<br>مده<br>مده<br>مده                                                                                                    | م ال                                                                                                    |
| renabaviir/fa/login/ ×<br>C () mehrenabar          | مریسه فرهگر هری آغیانه بر ا                          | ×<br>نظرها پشتیالی<br>هاهن از از از<br>هاهن از از از از از از از از از از از از از                                                                                                    | به مادرخوانده پرسش ها و پاسخ ها<br>فلتر کن بدن فیتر<br>عول تیکت      | یشتیاتی خوج از سیستم<br>سر یزی<br>هزاند به والدین محمیت فرزندان پدرخوانده<br>هزاند به والدین محمیت فرزندان پدرخوانده<br>ه میریت پرسل های در انتظار بالیخ<br>ایدا دیکت جدید<br>میرین<br>مین<br>میرین شما<br>میرین شما<br>میرین شما<br>میرین شما<br>میرین شما<br>میرین شما<br>میرین شما<br>میرین شما<br>میرین شما<br>میرین شما<br>میرین میران<br>میرین میران<br>میرین میران<br>میرین میران<br>میرین میران<br>میرین میران<br>میرین میران<br>میرین میران<br>میرین میران<br>میرین میران<br>میرین میران<br>میرین میران<br>میرین میران<br>میرین<br>میران<br>میرین میران<br>میران<br>میرین<br>میران<br>میرا                                              | ا ما دراره مؤسسه ناحیه کاربری<br>محکم هنری آشیند برتو محم<br>مسل کاربری من محرمیت<br>محمل کاربری من محرمیت<br>محمل کاربری من محرمیت<br>محمل کاربری من<br>محمل مار استخار<br>محمل مار استخار<br>محمل مار<br>محمل محمل مار<br>محمل مار<br>محمل مار<br>محمل مار<br>محمل مار<br>محمل محمل مار<br>محمل مار<br>محمل محمل مار<br>محمل مار<br>محمل مار<br>محمل مار<br>محمل مار<br>محمل مار<br>محمل مار<br>محمل مار<br>محمل محمل مار<br>محمل مار<br>محمل مار<br>محمل مار<br>محمل مار<br>محمل مار<br>محمل مار<br>محمل محمل مار<br>محمل مار<br>محمل محمل مار<br>محمل محمل مار<br>محمل مار<br>محمل مار<br>محمل مار<br>محمل مار<br>محمل مار<br>محمل مار<br>محمل مار<br>محمل مار<br>محمل مار<br>محمل محمل مار<br>محمل محمل مار<br>محمل مار<br>محمل محمل محمل مار<br>محمل محمل مار<br>محمل محمل محمل مار<br>محمل محمل محمل محمل محمل محمل محمل محمل                                                                                                    | م ال                                                                                                    |
| renabavi.ir/fa/login/ ×                            | موسسه فرهنگی هری آغیانه برد ا                        | ×<br>نظر ها بشتیبانی<br>0019:<br>1.5000000000000000000000000000000000000                                                                                                    | به مادرخوانده برسش ها و پاسخ ها<br>ماتر کن بون فلتر<br>موان ٹیکت     | یشتیلی خروع از سیستم<br>سر یوی<br>مرز دی ولدین<br>مدیریت برسی های در انتظار باسخ<br>مدیریت برسی های در انتظار باسخ<br>که اورسی های در انتظار باسخ<br>که اورسی های در انتظار باسخ<br>که اورسی های در انتظار باسخ<br>مدیریت مدیر<br>مدیریت مدیریت مدیر<br>مدیریت مدیر<br>مدیریت مدیریت مدیر<br>مدیریت مدیر<br>مدیریت مدیر<br>مدیریت مدیر<br>مدیریت مدیر<br>مدیریت مدیر<br>مدیریت مدیر<br>مدیریت مدیر<br>مدیریت مدیر<br>مدیریت مدیر<br>مدیریت مدیریت مدیر<br>مدیریت مدیریت مدیر<br>مدیریت مدیریت مدیر<br>مدیریت مدیریت مدیر<br>مدیریت مدیر<br>مدیریت مدیر<br>مدیریت مدیر<br>مدیریت مدیر<br>مدیریت مدیر<br>مدیریت مدیر<br>مدیریت مدیر<br>مدیریت مدیر<br>مدیریت مدیر<br>مدیریت مدیر<br>مدیریت مدیریت مدیر<br>مدیریت مدیریت مدیر<br>مدیریت مدیریت مدیر<br>مدیریت مدیریت مدیریت مدیریت مدیریت مدیریت مدیر<br>مدیریت مدیریت م                                                                                                    | ا ما درباره مؤسسه ناحیه کاربری<br>محکول هنری کرشیند پرتو محم<br>محرمیت<br>محرمیت<br>م | کی ایک<br>منحہ اصلی اخبار ارتباط<br>مؤسسہ ف                                                                                                    |
| renabaviir/fa/login/ ×<br>C () mehrenaba           | درسته فرهنگد هری آغیانه بر ا                         | ×<br>انظر ها پشتیبانی<br>هاهم: ۱ ( 0<br>هاهم: ۱ مرابع<br>هاهم: ۱ مرابع<br>هاهم: ۱ مرابع<br>هاهم: ۱ مرابع                                                                                                    | به مادرخوانده پرسش ها و پاسخ ها<br>فلتر کن آیدون فلتر<br>عوان تیکت   | یشتیالی خروج از سیستم<br>مر یزی<br>ارزد به والدین محرمیت فرزندان بدرخوانده<br>ارزد به والدین محرمیت فرزندان بدرخوانده<br>ارزد به والدین محرمیت فرزندان بدرخوانده<br>مدیریت برستی های در انتظار باسخ<br>که ایرسی اعتران تیکت _]<br>ایجاد تیکت جدید<br>ایرستی شما<br>ایرستی شما<br>ایرستی شما<br>ایرستی شما<br>ایرستی شما<br>ایرستی ایرستی اعتران ایرستی _]<br>ایرستی شما<br>ایرستی شما<br>ایرستی ایرستی ایرستی ]<br>ایرستی ایرستی ایرستی ]<br>ایرستی شما<br>ایرستی شما<br>ایرستی شما<br>ایرستی شما<br>ایرستی ایرستی ]<br>ایرستی ایرستی ایرستی ]<br>ایرستی ایرستی ایرستی ]<br>ایرستی شما<br>ایرستی شما<br>ایرستی ایرستی ]<br>ایرستی ایرستی ]<br>ایرستی ایرستی ایرستی ]<br>ایرستی ایرستی ایرستی ]<br>ایرستی ایرستی ایرستی ]<br>ایرستی ایرستی ]<br>ایرستی ایرستی ]<br>ایرستی ایرستی ]<br>ایرستی ایرستی ]<br>ایرستی ایرستی ]<br>ایرستی ایرستی ]<br>ایرستی ایرستی ]<br>ایرستی ایرستی ]<br>ایرستی ]<br>ایر                                                                                                    | با ما درباره مؤسسه ناحیه کاربری<br>منگی هنری آرئیند پرو عمر<br>حساب کاربری من محرمیت<br>چاه تیکت چدید<br>که های در انتظار پاسخ<br>که های در انتظار پاسخ<br>منحه اعلی<br>منحه اعلی<br>منحه اعلی<br>درباره مؤسس<br>جستجری پا<br>رازباط با ما                                                                                                    | م ال ال                                                                                                    |
| renabaviir/fa/login/ ×<br>C O mehrenabar           | درسته فرهگر، هری آغیانه برد<br>viir/fa/support       | ×<br>نظر ها پشتیبانی<br>هندن: 1 أو 0<br>هندن: 1 أو 0<br>هندن: 1 أو 0<br>هندن: 1 أو 0<br>الدين وهمر 11 برادک<br>الدين وهمر 11 برادک<br>الدین وهمر 11 برادک<br>الدین وهمر 11 برادک<br>الدین وهمر 11 برادک<br>الدین وهمر 11 برادک<br>الدین وهمر 11 برادک<br>الدین وهمر 11 برادک<br>الدین وهم 11 برادک<br>الدین وهم 11 براد الدین وهم 11 برادک<br>الدین وهم 11 برادک<br>الدین وهم 11 برادک<br>الدین وهم 11 براد الدین وهم 11 برادک<br>الدین وهم 11 برادک<br>الدین وهم 11 براد الدین وهم 11 برادک<br>الدین وهم 11 براد الدین وهم 11 برادک<br>الدین وهم 11 برادک<br>الدین وهم 11 برادک<br>الدین وهم 11 براد الدین وهم 11 براد الدین وهم 11 براد الدین وهم 11 برای الدین وهم 11 برای الدین وهم 11 برای الدین وهم 11 برای الدین وهم 11 برای الدین وهم 11 برای الدین وهم 11 برای الدین وهم 11 برای الدین وی الدین وی الدین وی الدین وی الدین وی الدین وی الدین وی الدین وی                                                                                                    | به مادرخوانده یرسش ها و پاسخ ها<br>اماتر کن یعون فلتر<br>عنوان تیکت  | یشتیاتی خروج از سیستم<br>سر یُوی<br>افراد به وادین محمیت فرزندان بدرخوانده<br>افراد به وادین محمیت فرزندان بدرخوانده<br>ایند به وادین محمیت فرزندان بدرخوانده<br>ایند به وادین محمیت محمیت فرزندان بدرخوانده<br>ایند به وادین محمیت محمیت محمیت فرزندان بدرخوانده<br>ایند به وادین محمیت ایند ایند اینده<br>ایند به وادین محمیت محمیت محم                                                                                                    | ا ما درباره مؤسسه ناحیه کاربری<br>محکلی حزری کرشیند برو محم<br>محلف کاربری من محرمیت<br>محلف کاربری من محرمیت<br>محلف کاربری من<br>محرمیت<br>محرمیت<br>محرم           | <ul> <li>المحافظ المحافظ المح<br/>لمحافظ المحافظ المحافظ المحافظ المحافظ المحافظ المحافظ المحافظ المحافظ المحافظ المحافظ المحافظ المحافظ المحافظ المحافظ المح<br/>محافظ المحافظ المحافظ المحافظ المحافظ المحافظ المحافظ المحافظ المحافظ المحافظ المحافظ المحافظ المحافظ المحافظ المحافظ المحافظ المحافظ المحافظ المحافظ المحافظ المحافظ المحافظ المحافظ المحافظ المحافظ المحافظ المحافظ المحافظ المحافظ المحافظ المحافظ المحافظ المحافظ المحافظ المحافظ المحافظ المحافظ المحا<br/>محافظ المحافظ المحافظ المحافظ المحافظ المحافظ المحافظ المحافظ المحافظ المحافظ المحافظ المحافظ المحافظ المحافظ المحافظ المحافظ المحافظ المحافظ المحافظ المحافظ المحافظ المحافظ المحافظ المحافظ المحافظ المحافظ المحافظ المحافظ المحافظ المح</li></ul> |
| renabavi.ir/fa/login/ ×<br>C  mehrenabavi          | درسته فرهگد هری آغیانه برد آی<br>viir/fa/support     | ×<br>نظر ها پشتیبانی<br>(۱۹۹۵)<br>(۱۹۹۵)<br>(۱۹۹))<br>(۱۹۹))<br>(۱۹))<br>(۱۹))<br>(۱۹))<br>(۱۹))<br>(۱۹))<br>(۱۹))<br>(۱۹))<br>(۱۹))<br>(۱۹))<br>(۱۹))<br>(۱۹))<br>( | به مادرخوانده یرسش ها و یاسخ ها<br>فاتر کن یون فاتر<br>عول تیکت      | یشتیاتی خوج از سیستم<br>سر بزری<br>مزید به والدین محمیت فرزندان بدرخوانده<br>مزید به والدین محمیت فرزندان بدرخوانده<br>مرید میت فرزندان بدرخوانده<br>مدیریت برسل های در انتظار باسخ<br>که لوریت<br>که لوریت<br>که لوریت<br>میرین منا<br>میرین منا<br>میرین منا<br>میرین منا<br>میرین منا<br>میرین ما<br>میرین ما<br>میرین ما<br>میرین می<br>میرین می<br>میری می<br>میرین می<br>میرین می<br>میری می<br>میرین می<br>میرین می<br>میرین می<br>میرین می<br>میرین می<br>میرین می<br>میرین می<br>میرین می<br>میری میری میرین می<br>میرین میری میرین می<br>میرین می<br>میرین میری میری می<br>میرین میری میری می<br>میرین می<br>میرین می<br>میرین می<br>میری میری میری می<br>میری میری می<br>میری میری میری می<br>میری میری می<br>میری میری می<br>میری میری                                                                                                    | ا ما درباره مؤسسه ناحیه کاربری<br>م<br>م<br>م<br>م<br>م<br>م<br>م<br>م<br>م<br>م<br>م<br>م<br>م                                                                                                    | <ul> <li>الم)</li> <li>منحه اصلى الخبار الرتباط</li> <li>مؤمر وال</li> <li>مورد وال</li> </ul>                                                                                                    |